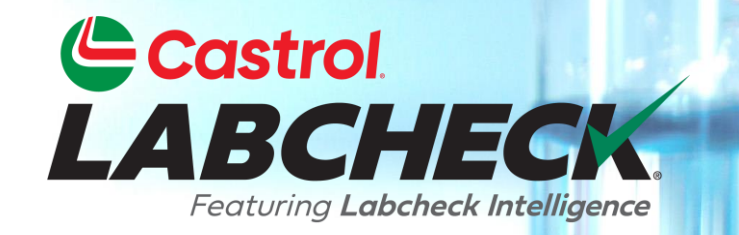

# GUÍA DE INICIO RÁPIDO CONCEPTOS BÁSICOS DEL ADMINISTRADOR

Aprenda a: Agregar usuarios al sistema Labcheck Editar o eliminar usuarios existentes Restablecer contraseñas

#### **ACCESO A DATOS Y ROLES**

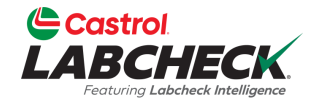

Labcheck te da la oportunidad de ser el administrador de tu empresa. La pestaña Administrador le permite agregar y administrar usuarios, asignar permisos y roles a los usuarios y editar cuentas. A la hora de configurar un nuevo usuario, hay que tener en cuenta dos cosas: el

acceso a los datos y los permisos.

Determina los lugares de trabajo y los equipos visibles para el usuario Determina las características a las que tiene acceso un usuario

Determina los lugares de trabajo y los equipos visibles para el usuario Determina las características a las que tiene acceso un usuario Determina los lugares de trabajo y los equipos visibles para el usuario Determina las características a las que tiene acceso un usuario

Determina los lugares de trabajo y los equipos visibles para el usuario Determina las características a las que tiene acceso un usuario

#### EXPLICACIÓN DEL ACCESO A LOS DATOS

A continuación se muestra un ejemplo de cómo funciona el acceso a los datos. Nuestro usuario se configura en la carpeta de la región 1. En línea, pueden ver los lugares de trabajo 1, 2 y 3 de la Región 1.

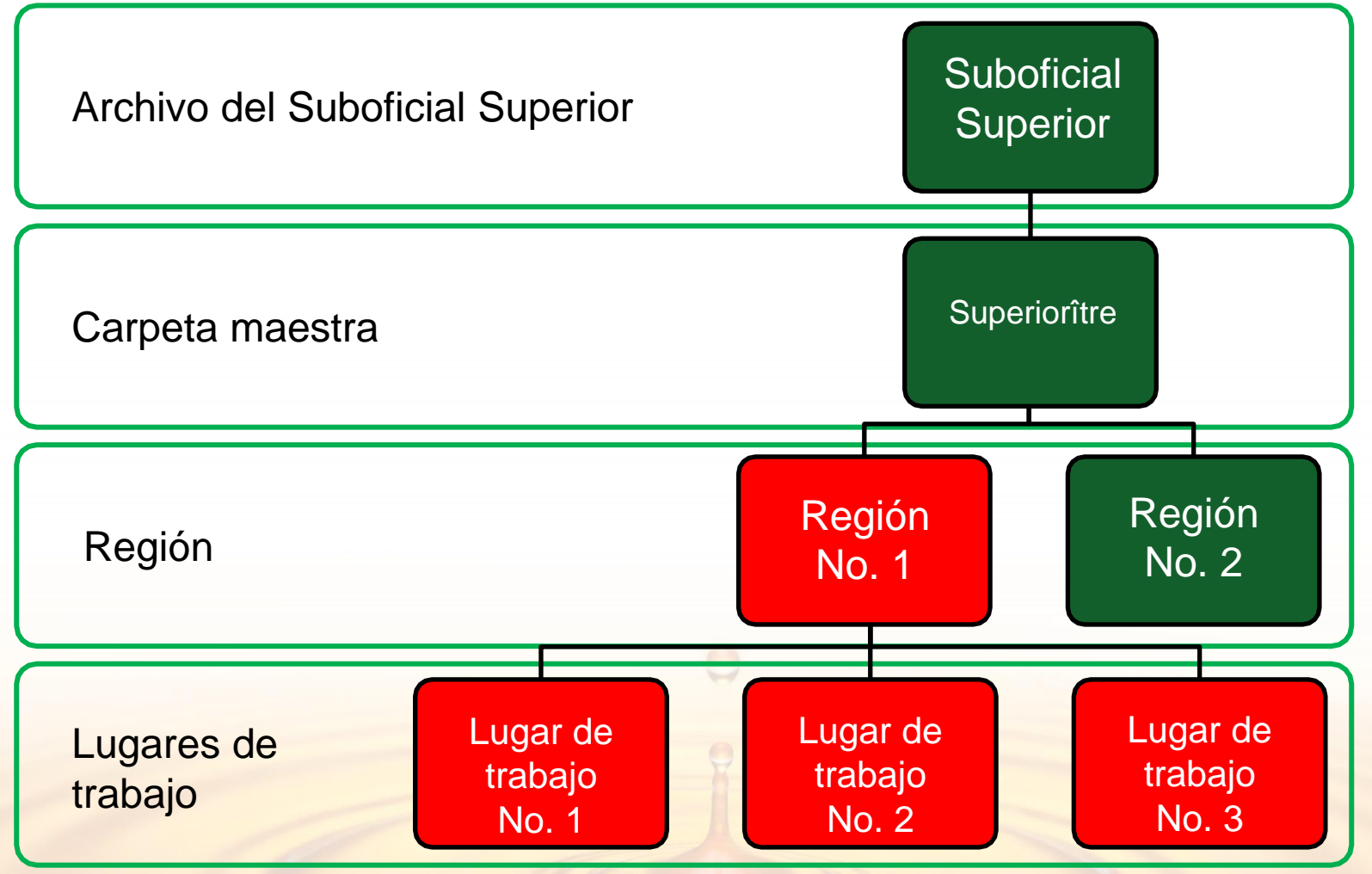

## **EXPLICACIONES DE ROLES**

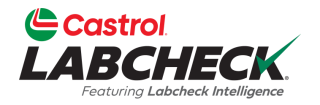

Al configurar un nuevo usuario, debe asignarle un rol. Los roles determinan a qué funciones tiene acceso un usuario. De forma predeterminada, la mayoría de los usuarios están configurados como Sampler + Reports.

#### Administrador

- Administrar usuarios, agregar/editar cuentas de usuario
- Gestión de materiales, movimiento/actualización de unidades y registros de componentes
- Ejecutar informes de gestión

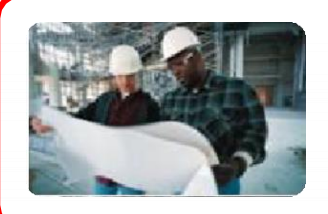

#### Director

- Gestión de materiales, mover/añadir/eliminar/actualizar registros de unidades y componentes
- Ejecutar informes de gestión

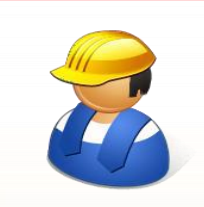

#### Sampler + Informes

- Solo puede ver el material, crear nuevas muestras e imprimir etiquetas
- Ejecutar informes de gestión

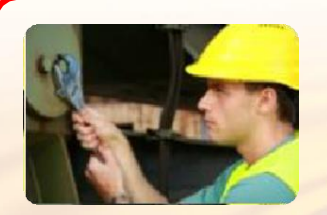

#### Dechado

 Solo puede ver el material, crear nuevas muestras e imprimir etiquetas

### ADICIÓN DE NUEVOS USUARIOS

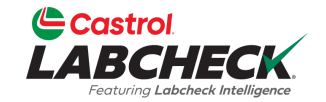

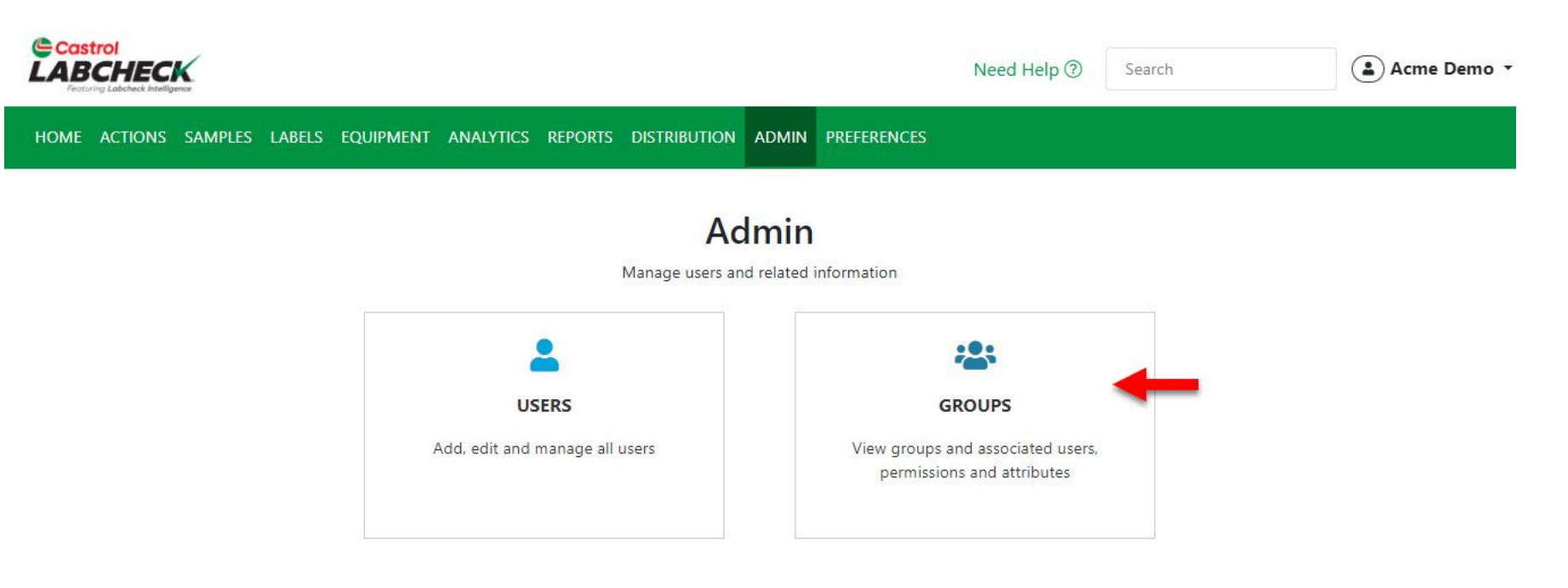

Utilice la pestaña ADMIN para agregar nuevos usuarios y administrar los usuarios existentes. Para empezar, haga clic en la pestaña ADMINISTRADOR y, a continuación, haga clic en el icono GRUPOS. Nota: Si no ves la pestaña Administrador cuando has iniciado sesión, no tienes privilegios de administrador. Póngase en contacto con el soporte de Labcheck.

#### ADICIÓN DE NUEVOS USUARIOS

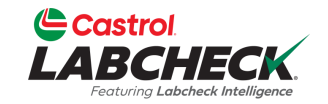

| Castrol<br>LABCHECK<br>Fecturing Labelheck Melligence                                  | Need Help ③ | Search | Acme Demo 🔹 |
|----------------------------------------------------------------------------------------|-------------|--------|-------------|
| HOME ACTIONS SAMPLES LABELS EQUIPMENT ANALYTICS REPORTS DISTRIBUTION ADMIN PREFERENCES |             |        |             |
| Group Hierarchy                                                                        |             |        |             |

Admin / Groups

| Search hierarchy                                               |                         |                      |            |
|----------------------------------------------------------------|-------------------------|----------------------|------------|
| 🗙 📁 Acme Demo Top Master                                       | Users                   |                      |            |
| Acme Demo Master                                               | Users assigned to group | Acme Demo Worksite 2 |            |
| <ul> <li>ACME Demo Area 1</li> <li>ACME Demo Area 2</li> </ul> |                         |                      | T ADD USER |
| Acme Demo Worksite 2                                           | Full Name               | Email                | Reference  |
|                                                                |                         |                      |            |

Para agregar un nuevo usuario, seleccione el sitio de trabajo en el lado izquierdo de la pantalla al que el usuario necesita acceder. Si un usuario necesita acceso a varias ubicaciones, debe agregarse a un nivel superior o a un nivel de carpeta principal. Una vez que hayas hecho tu selección, haz clic en el botón +AÑADIR USUARIO.

Nota: No puedes añadir usuarios para que tengan el mismo nivel de acceso que tú. En este ejemplo, los usuarios no se pueden agregar a la carpeta Acme Demo Top Master

### **ADICIÓN DE NUEVOS USUARIOS**

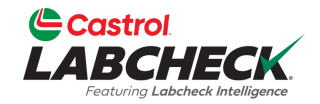

| Castrol                                                          |                       |                   |                  | Acme Demo X   |
|------------------------------------------------------------------|-----------------------|-------------------|------------------|---------------|
| LABCITECA.<br>Featuring Labcheck Intelligence                    | NEW USER              |                   | ×                | Active Delito |
| HOME ACTIONS SAMPLES LAB                                         | User Name             | First Namo*       | Last Name*       |               |
| Group Hierarchy                                                  | SJones@email.com      | Sarah             | Jones            |               |
|                                                                  | Customer Hierarchy*   | Company           | Job Title        |               |
| Search hierarchy                                                 | Acme Demo, Worksite 2 | Acme Demo         | Sampler          |               |
| Acme Demo Top Master     Acme Demo Master                        | Address 1             | Address 2         | State / Province | _             |
| <ul> <li>ACME Demo Area 1</li> </ul>                             |                       |                   |                  | + ADD USER -  |
| <ul> <li>ACME Demo Area 2</li> <li>Acme Demo Worksite</li> </ul> | Email*                | Confirm Email*    | Phone*           |               |
| WCN E 6111 HLG GDS of Cha<br>and Transfer                        | SJones@email.com      | SJones@email.com  | (780) 444-1234   |               |
|                                                                  | City                  |                   |                  |               |
|                                                                  |                       |                   |                  |               |
|                                                                  | Language*             | Role*             |                  |               |
|                                                                  | English 🔹             | Select Role 🔻     |                  |               |
|                                                                  |                       | Administrator     |                  |               |
|                                                                  |                       | Manager           |                  |               |
|                                                                  |                       | Sampler           |                  |               |
|                                                                  |                       | Sampler + Reports |                  |               |

Rellene todos los campos obligatorios marcados con un \*. Debe asignar un rol al nuevo usuario. Haga clic en el botón AGREGAR para completar el registro. Una vez registrados, los usuarios recibirán un correo electrónico con instrucciones sobre cómo establecer su contraseña, lo que les permitirá iniciar sesión.

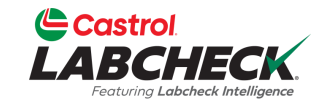

| Castrol<br>LABCHECK<br>Fostaria Labelack Intelligence                               |                           |                        |         | Need Help ③ | Search | 😩 Acme Demo 🔻 |
|-------------------------------------------------------------------------------------|---------------------------|------------------------|---------|-------------|--------|---------------|
| HOME ACTIONS SAMPLES LABELS EQUIPMENT ANALY                                         | TICS REPORTS DISTRIBUTION | ADMIN PREFERENCES      |         |             |        |               |
| Group Hierarchy<br>Admin / Groups                                                   |                           |                        |         |             |        |               |
| Search hierarchy                                                                    |                           |                        |         |             |        |               |
| Acme Demo Top Master     Acme Demo Master     Acme Demo Master     AcME Demo Area 1 | Users assigned to group   | o Acme Demo Worksite 2 |         |             | + ADI  | D USER 🝷      |
| ACME Demo Area 2     Acme Demo Worksite 2                                           | Full Name                 | Email                  | Role    | Reference   |        |               |
|                                                                                     | Sarah Jones               | SJones@email.com       | Sampler |             | :      |               |
|                                                                                     |                           |                        |         |             |        |               |

Para editar un usuario, seleccione el sitio de trabajo en el lado izquierdo de la pantalla donde está configurado actualmente. A la derecha, localiza al usuario y haz clic en su nombre. Se abre la página Detalles del usuario.

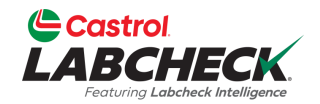

| Castrol<br>LABCHECK<br>Festure Labobeck Intelligence                                   | Need Help | Search | 😩 Acme Demo 👻   |
|----------------------------------------------------------------------------------------|-----------|--------|-----------------|
| HOME ACTIONS SAMPLES LABELS EQUIPMENT ANALYTICS REPORTS DISTRIBUTION ADMIN PREFERENCES |           |        |                 |
| User Details for Sarah Jones<br>Admin / Users / Sarah Jones                            |           |        | ← BACK TO GROUP |

| sign in: Never<br>ted On: 04/09/2024 | Luit details below for | Salan Jones     |              |             | SAVE DETAILS |
|--------------------------------------|------------------------|-----------------|--------------|-------------|--------------|
|                                      | User Name              | First Nar       | ne*          | Last Name*  | -            |
| hange Password                       | SJones@email.co        | m Sarah         |              | Jones       |              |
| eset Password                        | Email*                 | Compan          | у            | Job Title   |              |
|                                      | SJones@email.co        | m Acme          | Demo         | Sampler     |              |
|                                      | Phone                  | Address         | 1            | Address 2   |              |
|                                      | (780) 444-1234         |                 |              |             |              |
|                                      | City                   | State / P       | rovince      | Reference   |              |
|                                      | Language*              | Role*           |              | User Status |              |
|                                      | English                | ▼ Sample        | r            | •           |              |
|                                      |                        |                 |              |             |              |
| Actualice toda la info               | rmación del usuario, i | ncluido el esta | ado del usua | ario.       |              |

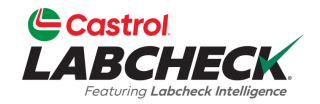

| r Details for Sarah Jones<br>n / Users / Sarah Jones |                                 |                       |            |                 |             | ← BACK TO GROUP |
|------------------------------------------------------|---------------------------------|-----------------------|------------|-----------------|-------------|-----------------|
| Slones@email.com                                     | User Details                    | Permissions           | Attributes | Data Access     |             |                 |
| ast sign in: Never<br>reated On: 04/09/2024          | Edit details belov<br>User Name | v for Sarah Jones     | First Nam  | ie*             | Last Name*  | SAVE DETAILS    |
| Change Password                                      | SJones@ema                      | il.com                | Sarah      |                 | Jones       |                 |
| Reset Password                                       | Email*                          |                       | Company    | 0               | Job Title   |                 |
|                                                      | SJones@ema                      | il.com                | Acme I     | Demo            | Sampler     |                 |
| T                                                    | Phone                           |                       | Address 1  |                 | Address 2   |                 |
|                                                      | (780) 444-12                    | 34                    |            |                 |             |                 |
|                                                      | City                            |                       | State / Pr | ovince          | Reference   |                 |
| Calassiana Ca                                        |                                 |                       |            |                 | User Status |                 |
| contraseña de                                        | un usuario o                    | ena para<br>seleccior | ne Resta   | aria<br>ablecer |             |                 |

#### **ACCESO A LOS DATOS**

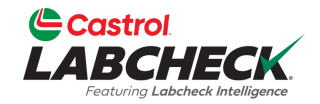

| Castrol<br>LABCHECK<br>Fortung Labeback biteligence                            | Need Help ⑦            | Search Acme Demo - |
|--------------------------------------------------------------------------------|------------------------|--------------------|
| HOME ACTIONS SAMPLES LABELS EQUIPMENT ANALYTICS REPORTS DISTRIBUTION ADMIN PRE | FERENCES               |                    |
| User Details for Sarah Jones<br>Admin / Users / Sarah Jones                    |                        | ← BACK TO GROUP    |
| Sarah Jones<br>SJones@email.com                                                | Attributes Data Access | Ļ                  |

Last sign in: Never Created On: 04/09/2024

t⊐ Change Password

A Reset Password

 User Details
 Permissions
 Attributes
 Data Access

 USER GROUPS
 DATA ACCESS

 Shown below are all the groups for Sarah Jones
 DATA ACCESS

 Acme Demo Worksite 2
 Added on 04/09/2024 by Acme
 Set expiration date
 Image: Comparison of the set of the set of

La pestaña Acceso a datos le permite cambiar los sitios de trabajo que un usuario está viendo. Agregue o edite el acceso seleccionando el botón ACCESO A DATOS.

#### **ACCESO A LOS DATOS**

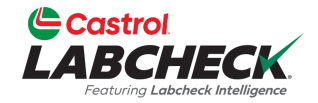

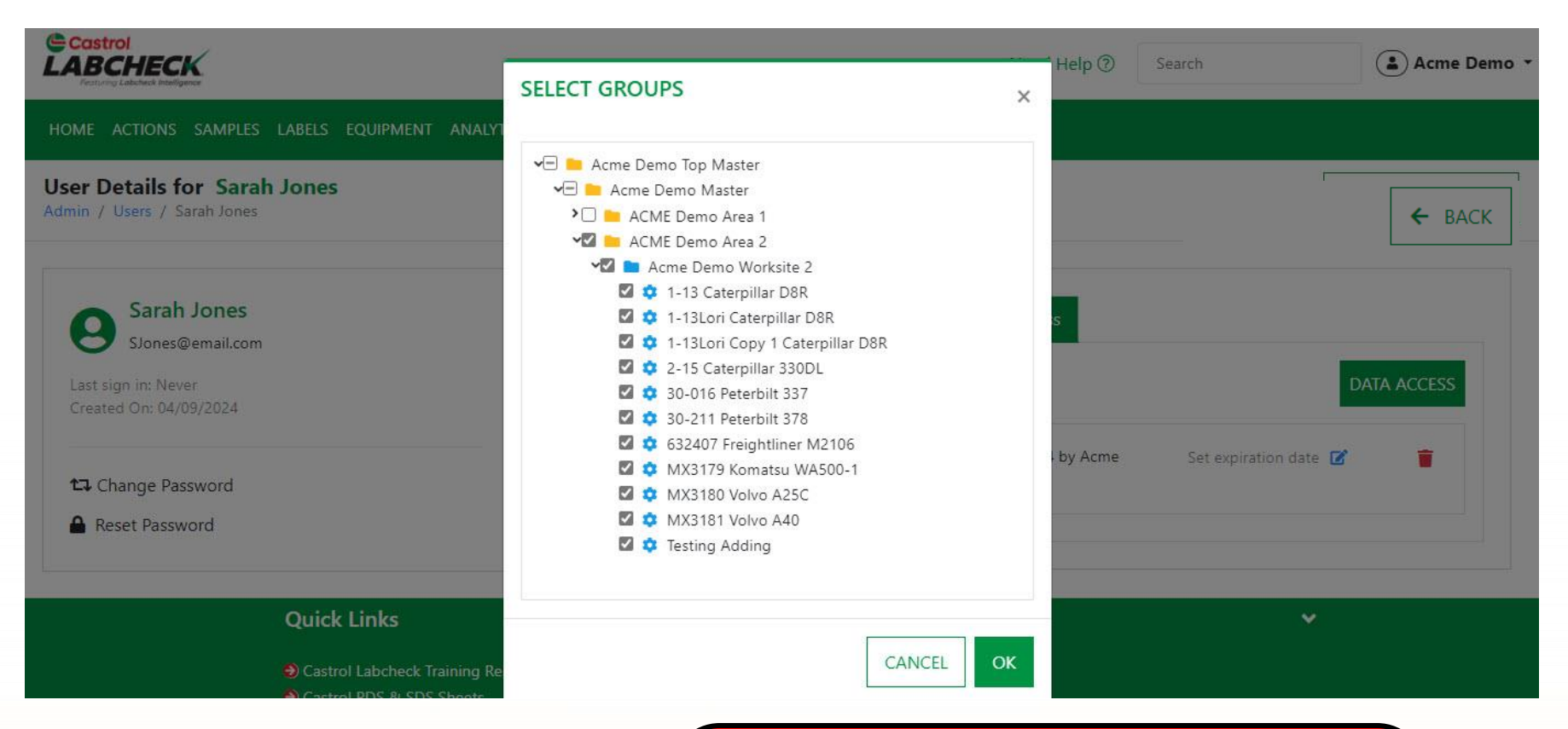

Si la casilla de verificación está seleccionada junto a una ubicación o unidad, el usuario puede verla en línea. Encienda o apague según sea necesario. Seleccione el botón Aceptar para actualizar.

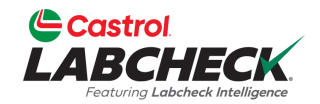

| Castrol<br>LABCHECK<br>Festures Labeleek bateligenee        | Need Help ⑦ Search                              | 😩 Acme Demo 👻   |
|-------------------------------------------------------------|-------------------------------------------------|-----------------|
| HOME ACTIONS SAMPLES LABELS EQUIPMENT ANALYTI               | CS REPORTS DISTRIBUTION ADMIN PREFERENCES       |                 |
| User Details for Sarah Jones<br>Admin / Users / Sarah Jones |                                                 | ← BACK TO GROUP |
| Sarah Jones<br>SJones@email.com                             | User Details Permissions Attributes Data Access |                 |

Last sign in: Never Created On: 04/09/2024

t⊐ Change Password

A Reset Password

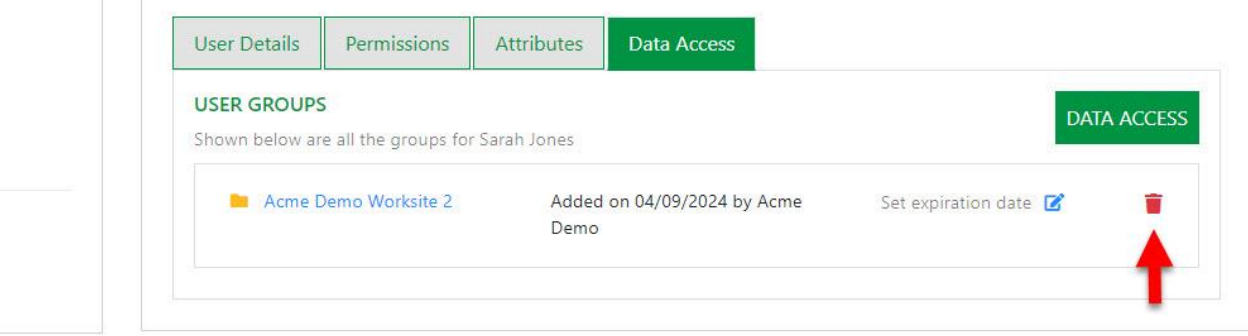

Utilice el icono de eliminación para eliminar el acceso al sitio de trabajo.

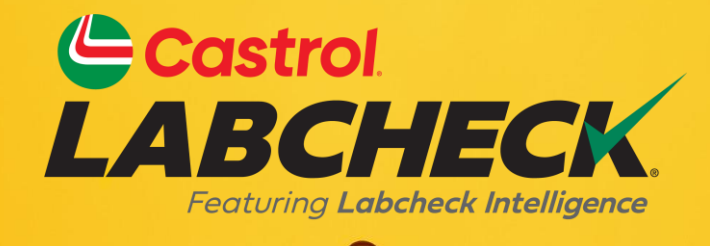

#### MESA DE AYUDACASTROL LABCHECK: Teléfono: 866-LABCHECK (522-2432) Labchecksupport@bureauveritas.com https://www.labcheckresources.com/

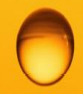

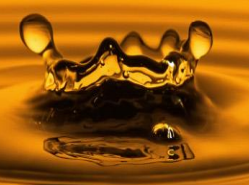